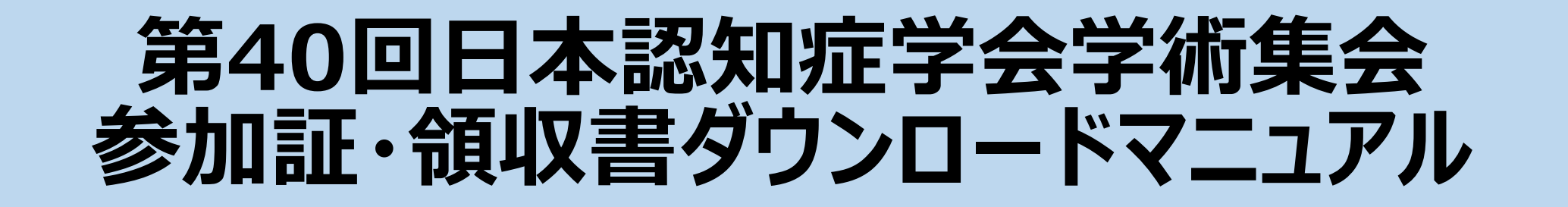

- ●参加証ダウンロード方法・・・・・P.1、2
- ●領収書ダウンロード方法・・・・・P.1、3
- 抄録 / テキスト購入領収書ダウンロード方法・・・・P.1、4

# 第40回日本認知症学会学術集会参加証・領収書ダウンロード方法

以下URLより 事前参加登録個人ページを開く https://www.sasj2.net/AMARS/jsdr/login

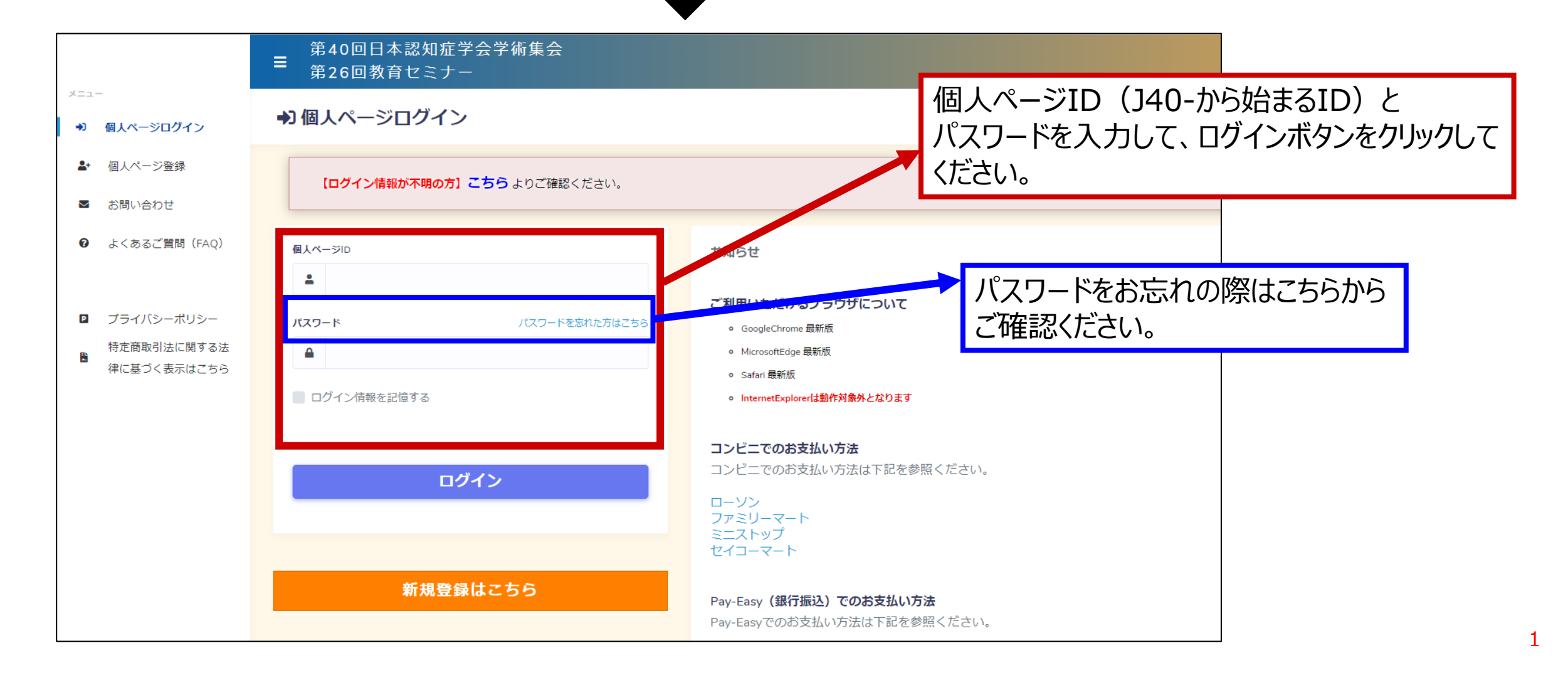

# 第40回日本認知症学会学術集会参加証ダウンロード方法

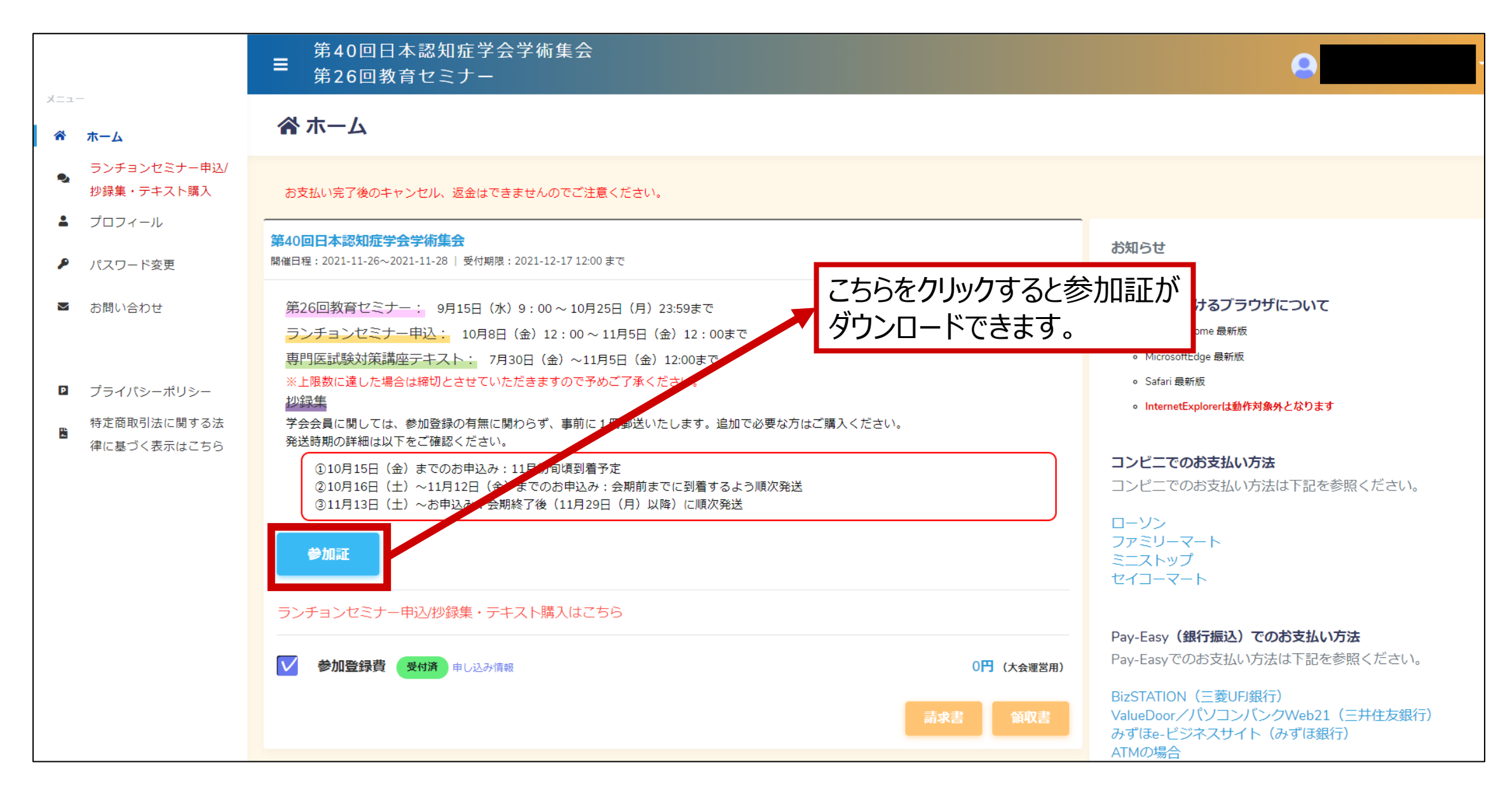

#### 第40回日本認知症学会学術集会 領収書ダウンロード方法

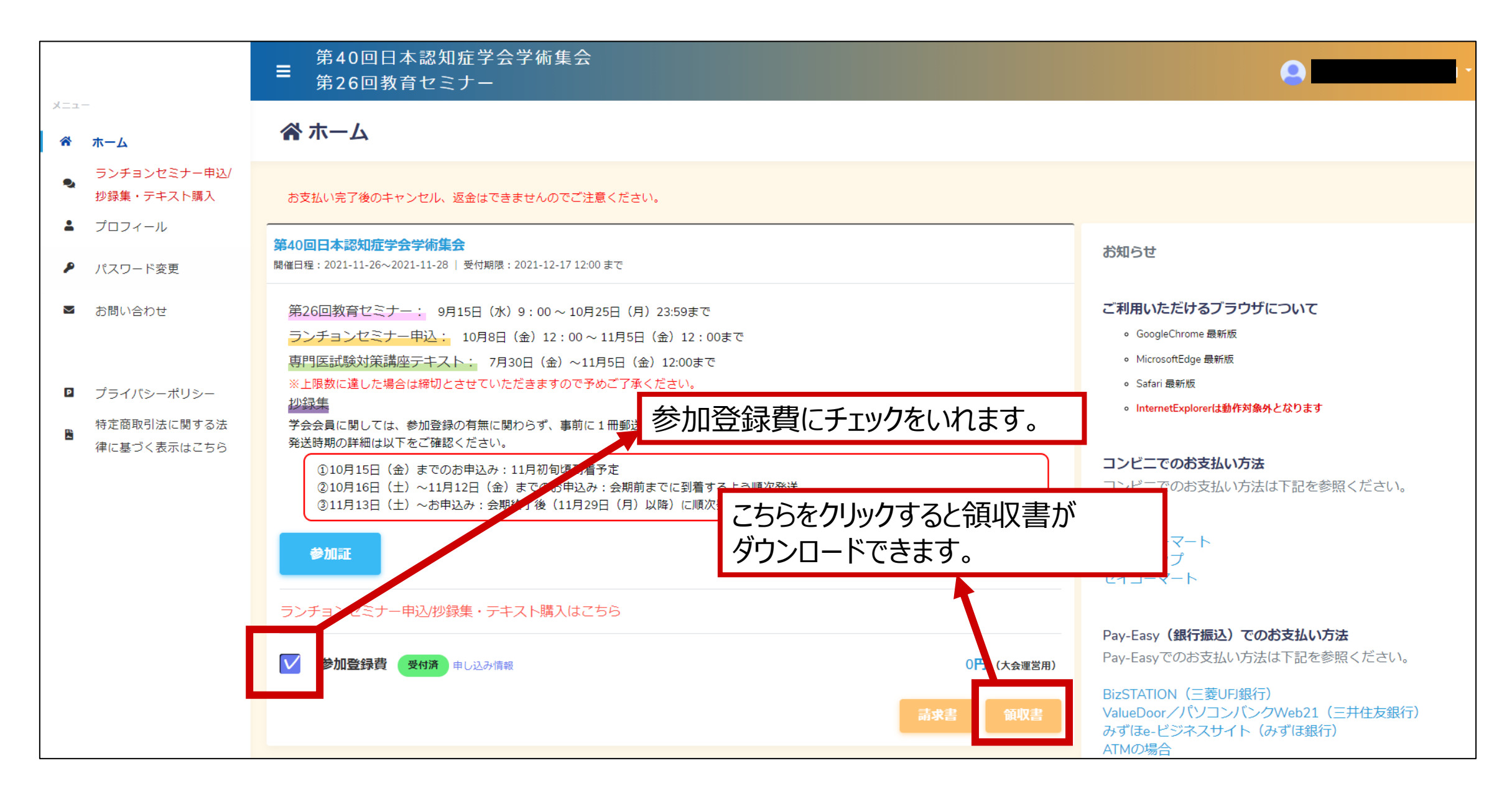

## 第40回日本認知症学会学術集会 抄録/テキスト購入 領収書ダウンロード方法

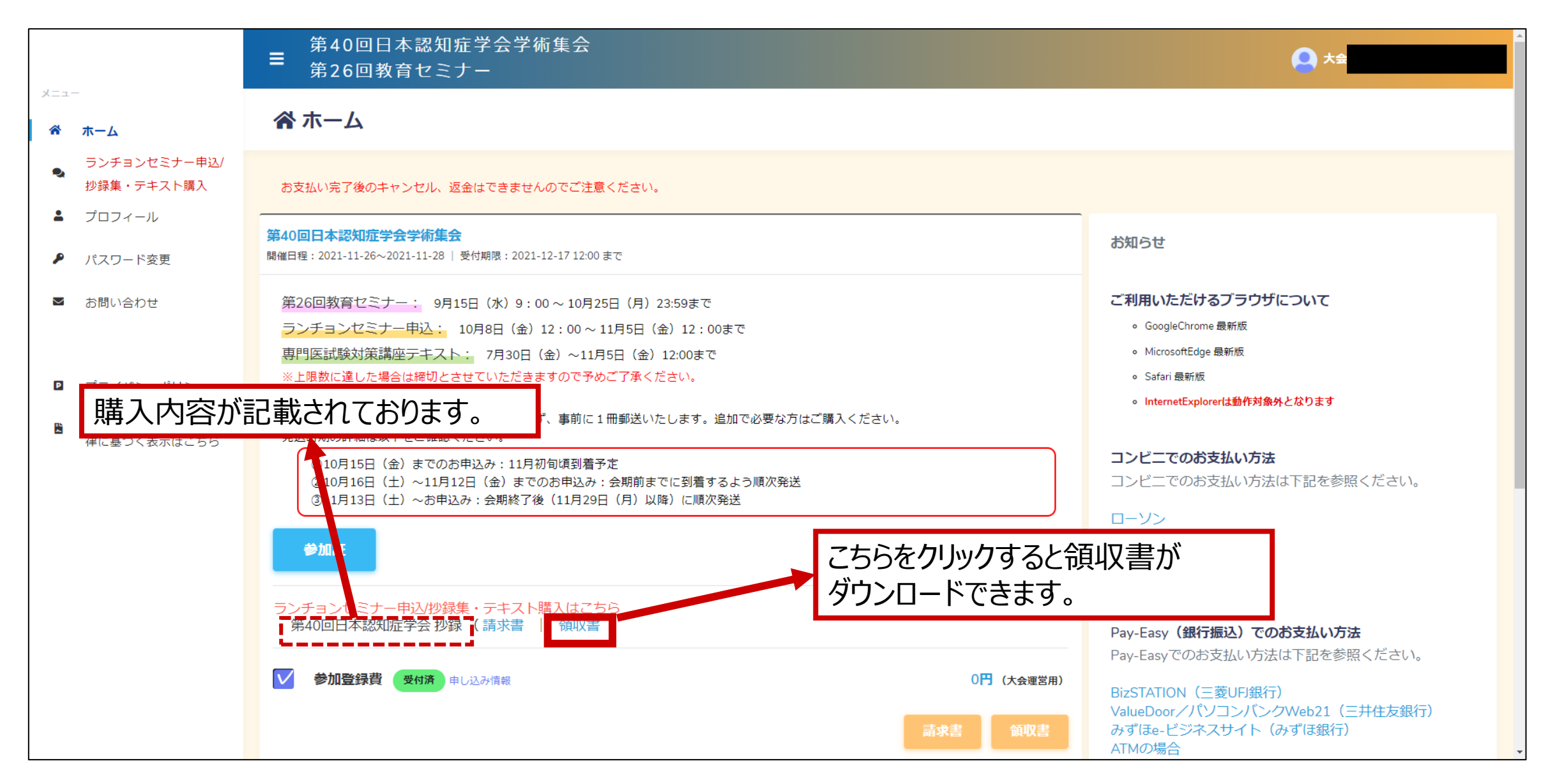

## 第40回日本認知症学会学術集会 領収書ダウンロード方法② ※領収書に宛名が入らない場合

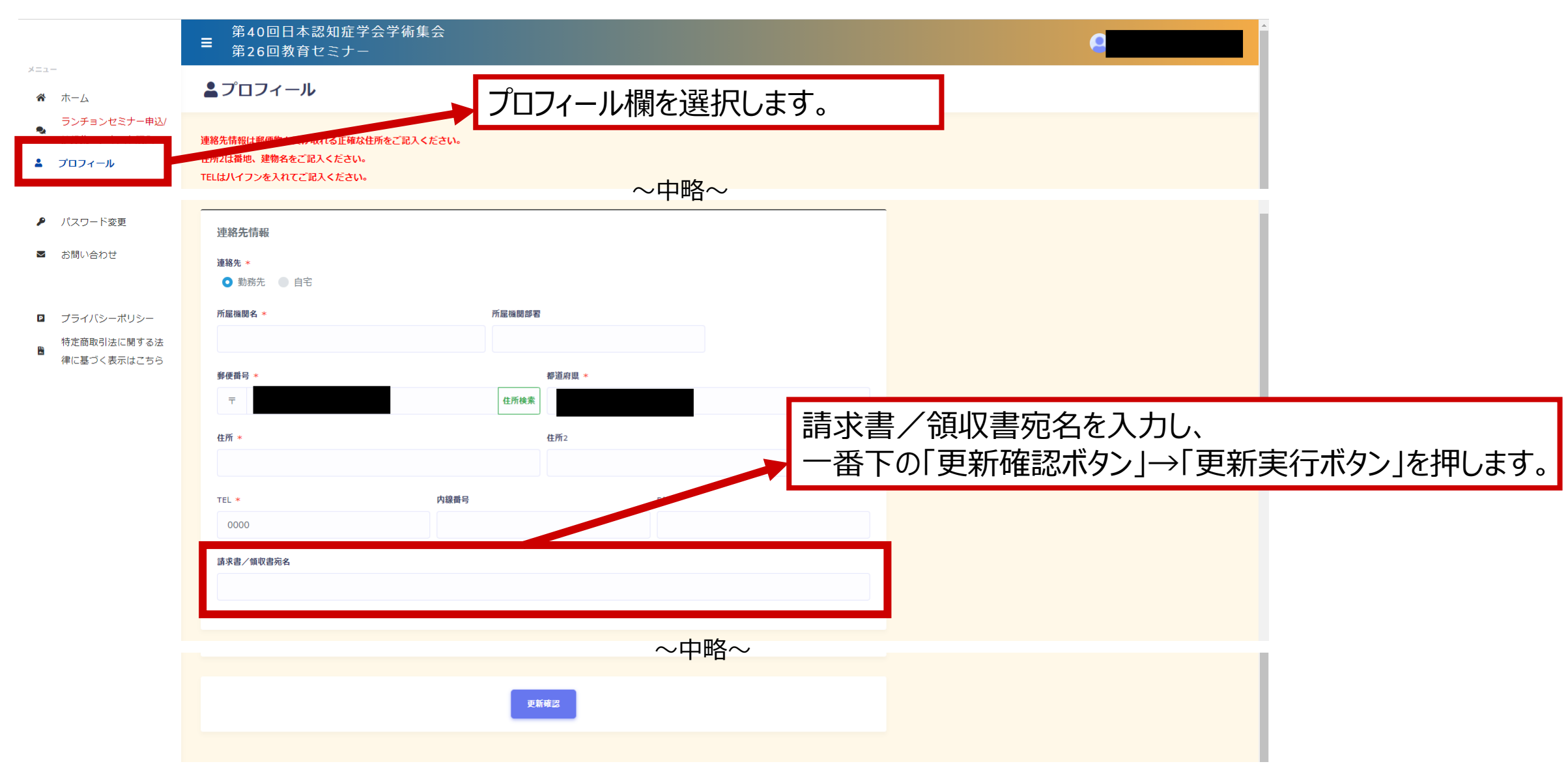